# Customized PCF Report by Personnel

#### **Requires a SureTrend Cloud Premium subscription**

SureTrend Cloud allows you to create custom reports using filters and field selections. This article will cover how to make a custom report by personnel using the **Field Chooser.** Creating a custom report by personnel allows you to see the pass, caution, and fail percentages for each personnel recorded during testing.

In order to create this specific report you will need results recorded with the personnel field enabled. See the image below for reference. For instructions on how to enabled the personnel field please see the <u>user manual</u>.

| < <b>Q</b>   | Location Test |  |
|--------------|---------------|--|
| Alpet Test 1 |               |  |
| Device Type  | UltraSnap     |  |
| Personnel    | Harley        |  |

# **Creating a Customized Report**

- 1. Login to <u>SureTrend Cloud.</u>
- 2. Select the **Reports Tab**.
- 3. Under **Reports** select **PCF Summary by Location**.

| II Reports                     | < |
|--------------------------------|---|
| Q Search                       |   |
| Pass Caution Fail Summary      | - |
| PCF Summary by Day of Week     | * |
| PCF Summary by Location        | * |
| PCF Summary by Plan            | * |
| PCF Summary by User            | * |
| PCF Summary by Site            | * |
| PCF Summary by Year to Year    | * |
| PCF Summary by Month to Month  | * |
| PCF Summary over Year by Month | * |
| PCF Summary over Week by Day   | * |

### 4. Click the **Customize**

button.

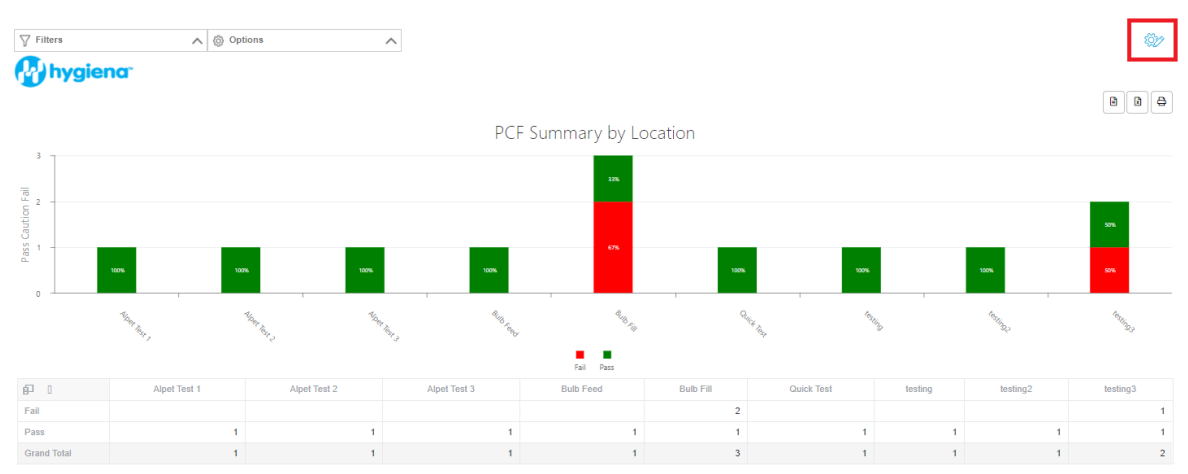

5. Set the **Report Name** and click the checkbox.

| New Customized Report |                          |                      |  |
|-----------------------|--------------------------|----------------------|--|
| Name:                 | PCF Summary by Personnel | <ul> <li></li> </ul> |  |

- 6. Click the **Filters** dropdown menu and apply the necessary filters.
- 7. Click the **Field Chooser** button.

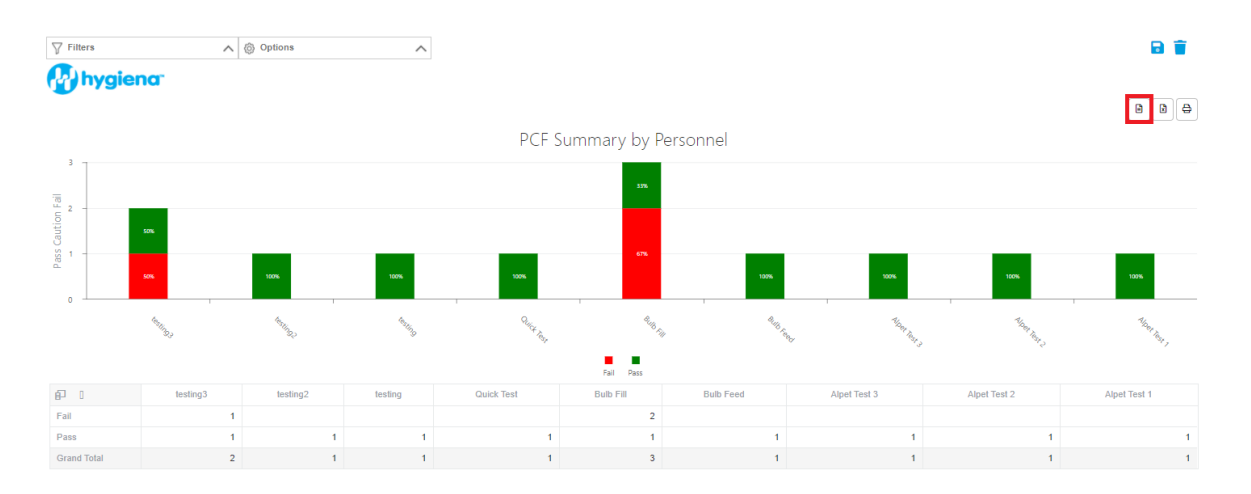

8. Left click, hold, and drag the **Location Name** box in the **Column Fields** area to the **All Fields** area. Release the mouse button to remove it.

| Field Chooser          |                   | × |
|------------------------|-------------------|---|
| III All Fields         | Row Fields        |   |
| Q Search               | Result State 1 Y  |   |
| CFU CFU                | 1                 |   |
| Lower                  |                   |   |
|                        |                   |   |
| ▶ Upper                | Column Fields     | _ |
| Account Id             | Location Name T 🔻 | L |
| Account Name           |                   |   |
| Actual Incubation Time |                   |   |
| Ambient Temp           |                   |   |
| Y Filter Fields        | ∑ Data Fields     |   |
|                        | Pass Caution Fail |   |
|                        |                   |   |
|                        |                   |   |
|                        |                   |   |

9. In All Fields, search for Personnel and click the check box. By default Personnel should populate in Column Fields. If Personnel is populating another category, left click, hold, and drag Personnel into the Column Fields area and release the mouse button to drop it.

| Field Chooser   | ×                 |
|-----------------|-------------------|
| All Fields      | III Row Fields    |
| Q person ⊗      | Result State 1    |
|                 | Column Fields     |
|                 | Personnel 4       |
| ▼ Filter Fields | ∑ Data Fields     |
|                 | Pass Caution Fail |

#### 10. Close Field Chooser

11. Click save in the top right corner.

## **Contact Hygiena Technical Support for further assistance.**

- Phone: 1-888-HYGIENA (1-888-494-4362, option 2)
- Email: techsupport@hygiena.com
- <u>Submit a Support Ticket</u>
- Schedule a Microsoft Teams meeting with support